## STEMvisi⊙n™

STEMCELL<sup>T</sup>

## Install Instructions for STEMvision<sup>™</sup> Software Version 2016.04.21.00

These install instructions describe how to upgrade STEMvision™ Software Version 2015.12.18.01 to STEMvision™ Software Version 2016.04.21.00. An Internet connection, USB key, keyboard and mouse are required for this task.

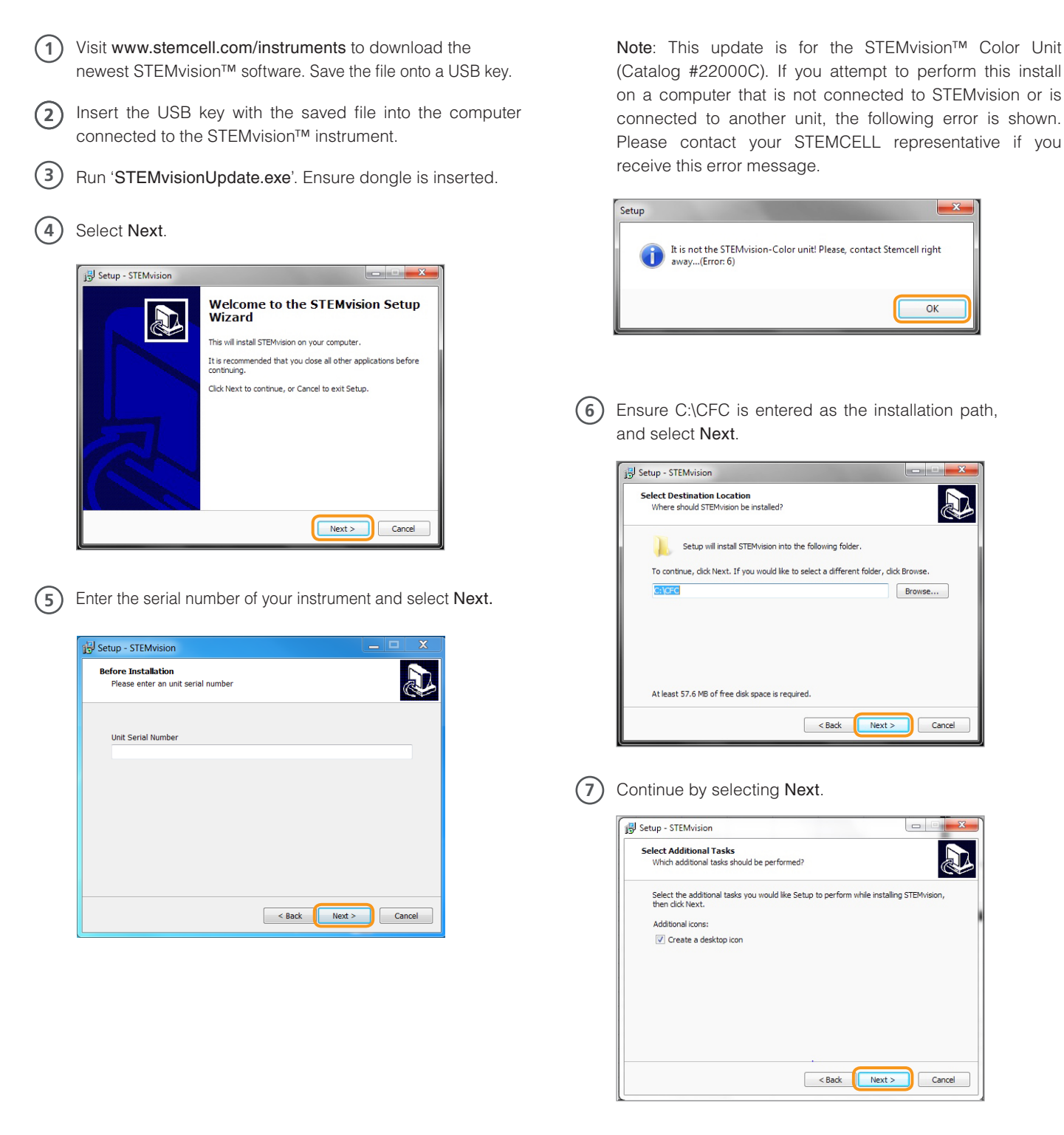

Scientists Helping Scientists™ | WWW.STEMCELL.COM

TOLL FREE PHONE 1 800 667 0322 · PHONE +1 604 877 0713 · INFO@STEMCELL.COM · TECHSUPPORT@STEMCELL.COM FOR GLOBAL CONTACT DETAILS VISIT OUR WEBSITE

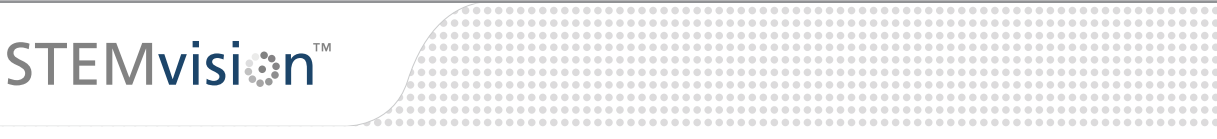

## (8) Select Install.

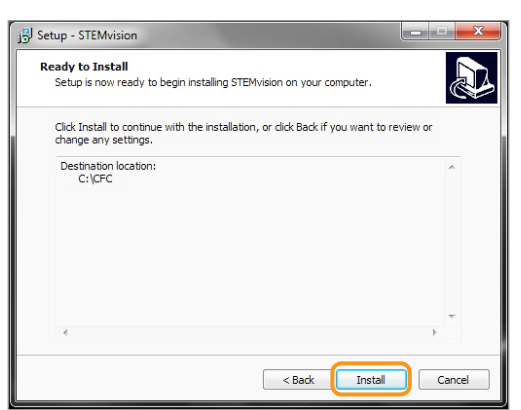

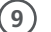

(9) Wait while the installation occurs.

| Setup - STEMvision الرجار                                                   | ×      |
|-----------------------------------------------------------------------------|--------|
| Installing<br>Please wait while Setup installs STEMvision on your computer. |        |
| Extracting files<br>C:\CFC\STEMvision Results.xla                           |        |
|                                                                             |        |
|                                                                             | Cancel |

(10) The STEMvision<sup>™</sup> update is now complete. Select Finish.

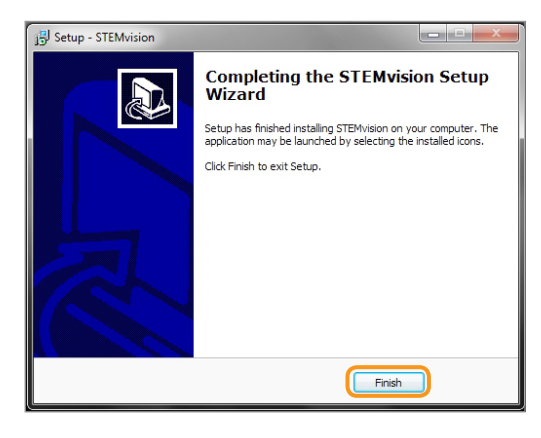

Copyright © 2016 by STEMCELL Technologies Inc. All rights reserved including graphics and images. STEMCELL Technologies & Design, STEMCELL Shield Design, Scientists Helping Scientists, and STEMvision are trademarks of STEMCELL Technologies Inc. While STEMCELL has made all reasonable efforts to ensure that the information provided by STEMCELL and its suppliers is correct, it makes no warranties or representations as to the accuracy or completeness of such information.

STEMCELL TECHNOLOGIES INC.'S QUALITY MANAGEMENT SYSTEM IS CERTIFIED TO ISO 13485. PRODUCTS ARE FOR RESEARCH USE ONLY AND NOT INTENDED FOR HUMAN OR ANIMAL DIAGNOSTIC OR THERAPEUTIC USES UNLESS OTHERWISE STATED.